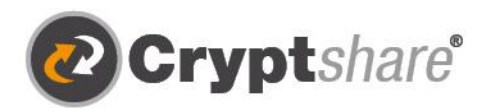

Microsoft

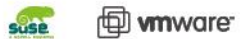

Cryptshare

∃☆ Send

Cryptshare\*

with Cryptshare

A Request Kesponse Send a secure reply link

> Trans word t

Our thanks to

# User Guide

Encrypted and stress-free with Cryptshare for OWA. Guide and terms of use.

- 🧐 Secure email
- 1 Secure File Transfer
- Compliance
- O Integrations and Automation

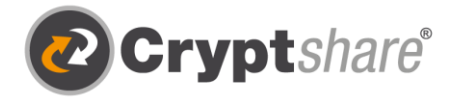

#### Guide to using Cryptshare for OWA

#### How to send files and messages securely

The Cryptshare for OWA add-in provides an easy way to receive ad hoc messages or files of any size, at any time, and send them via the Web App.

Advantages resulting from the integration in Outlook on the web are:

- 1. Productivity is at the top of the list. Users no longer need to leave their familiar working environment to use Cryptshare in the browser-based version of Outlook.
- 2. In addition, cumbersome size restrictions have been lifted. Files of any size can be received in OWA (sending is currently possible via the Web App).
- 3. And, of course, this results in every user contributing to increasing IT security. It is now even easier for users to communicate digitally and, above all, securely.

#### **Release Notes**

Information on release notes and new product features can be found in our partner area at: https://login.cryptshare.com/

\*As of 03.2016, Cryptshare uses 256-bit AES encryption.

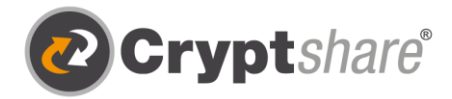

#### Process for receiving messages and files

### The steps required for the exchange of information are described in the individual screens.

To securely retrieve a message or even large files from OWA, first select your Cryptshare download notification. The Cryptshare for OWA add-in will then open automatically. You can pin the add-in by clicking on the "pin icon".

| (4) from Gill Bates: Business Plan.docx,Gen                                                                                                    | eral Market Development.pptx,Confidential Messac                                  | 💽 Cryptshare 🖉 →                                                                            |
|----------------------------------------------------------------------------------------------------|-----------------------------------------------------------------------------------|---------------------------------------------------------------------------------------------|
| Cryptshare on behalf of Gill Bates<br>Mon 2021-04-26 13:50<br>To: Patrik Günther                                                                                                    | <u></u> ら                                                                         | Enter password                                                                              |
| Cryptshare*                                                                                                    |                                                                                   | Cryptshare Transfer                                                                         |
| Teacking (D. 2021 425-134 443-332 CE-G2h)<br>By clicking the links you agree to the <b>Terms of Use</b><br>Sender<br>Name<br>Phone +49 761 389 130                                                                              | Download Files<br>Awilable until 00, May 2021<br>Parmood Plana octation amór      |                                                                                             |
| Em ail gill bates@cs4otest.com<br>Dear Sir or Madam ,<br>Confidential data has been sent to you by Gill Bates. You ca<br>exceeded the data will be deleted automatically form the se<br>The transfer is secured by en cryption. | n do whiload the data until 06, May 2021. After the expiration date has<br>rver.  | This is a secure Cryptshare Transfer.<br>Please enter the transfer password to<br>continue. |
| Transfer Details                                                                                                    | Files in this Transfer                                                            | Cryptshare"                                                                                 |
| To: john.doe@cs4otest.com<br>Download Link: https://bfecstrv143.cs4est.befine-dolutions.de<br>/download?id=8CaPu85jZ                                                                                                    | Business Plan.docx<br>Confidential Message emi<br>General Market Development.pptx |                                                                                             |

Open the confidential message.

Select the transfer notification to open Cryptshare for OWA.

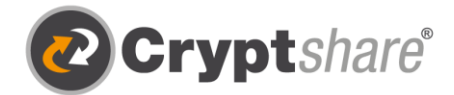

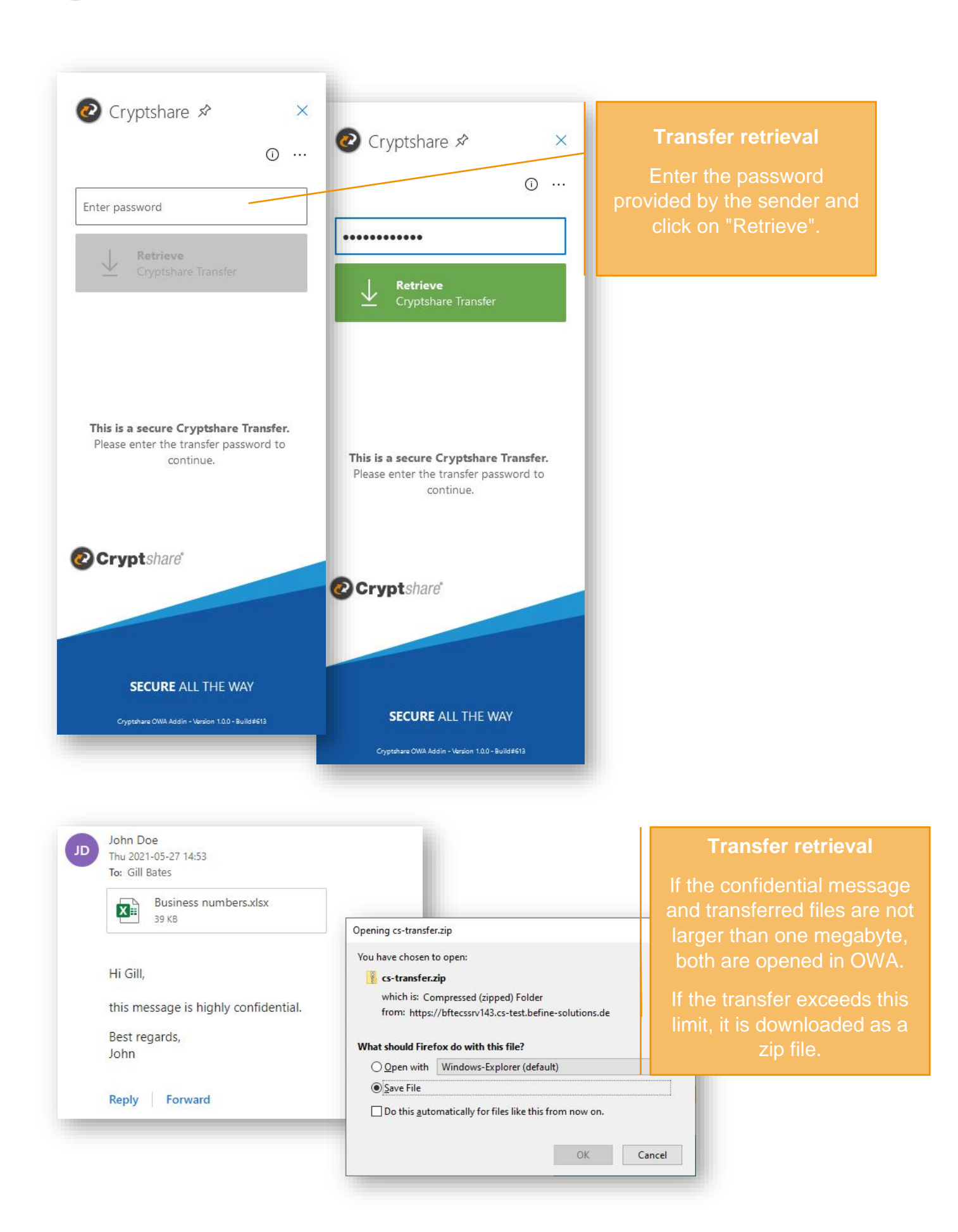

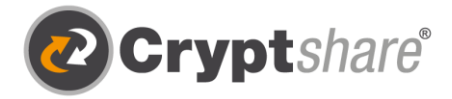

After retrieving the download, you have the option to start the retrieval process again. This is possible until the download's expiry date, which is set by the sender.

In addition, the confidential message from the sender is imported into your mailbox after retrieval and can be read there like a regular email. This applies to messages up to one megabyte in size. Should they exceed this size, they are offered for download.

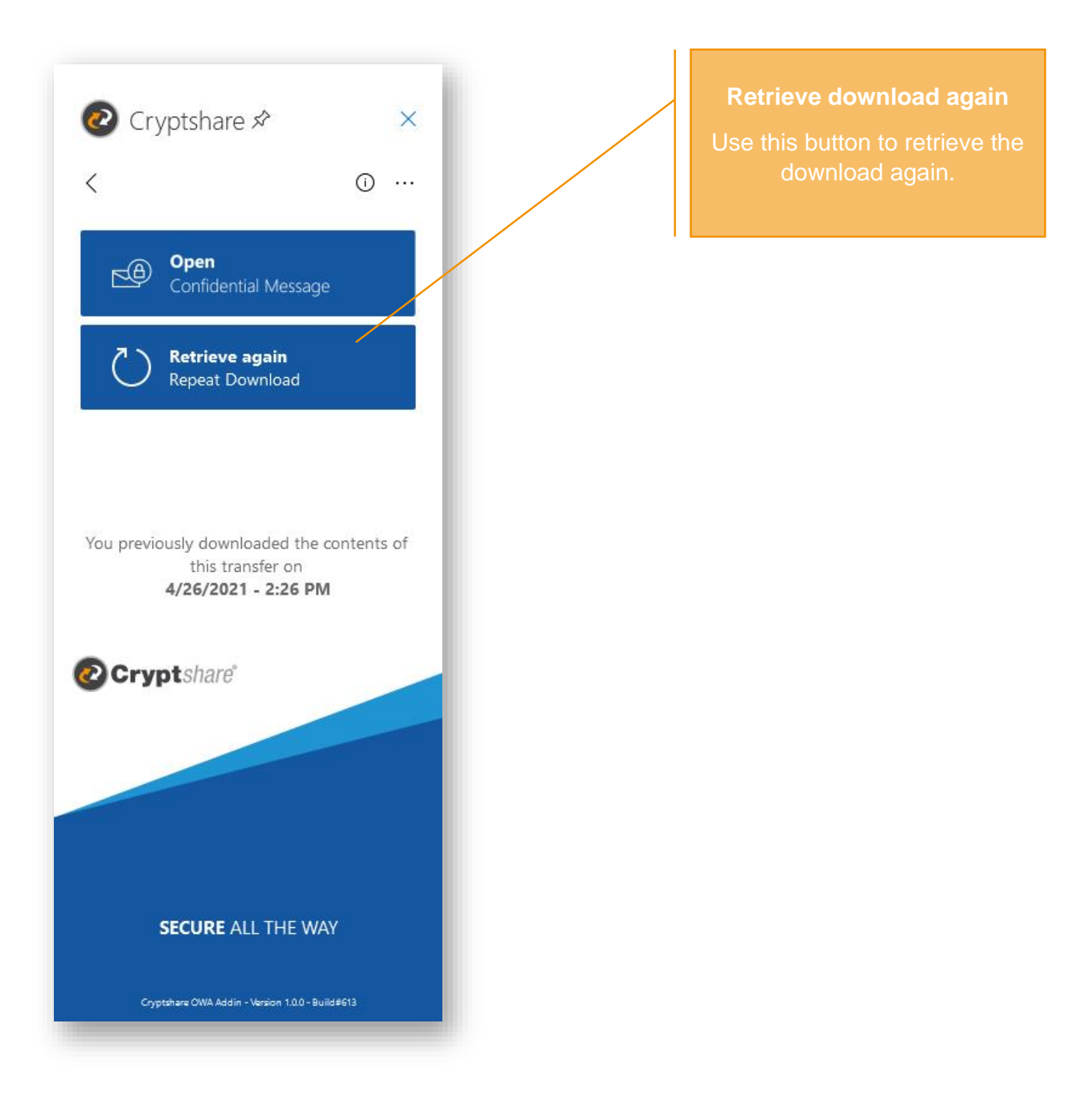

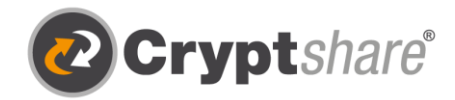

## Sending a confidential message and files with Cryptshare for OWA

#### Take advantage of a streamlined process - sending everything in a browser.

To send an encrypted message and files, click on the "Send" button. This will redirect you to the Cryptshare Web App in a separate tab.

For more information on sending with the Web App, please see the respective user guide.

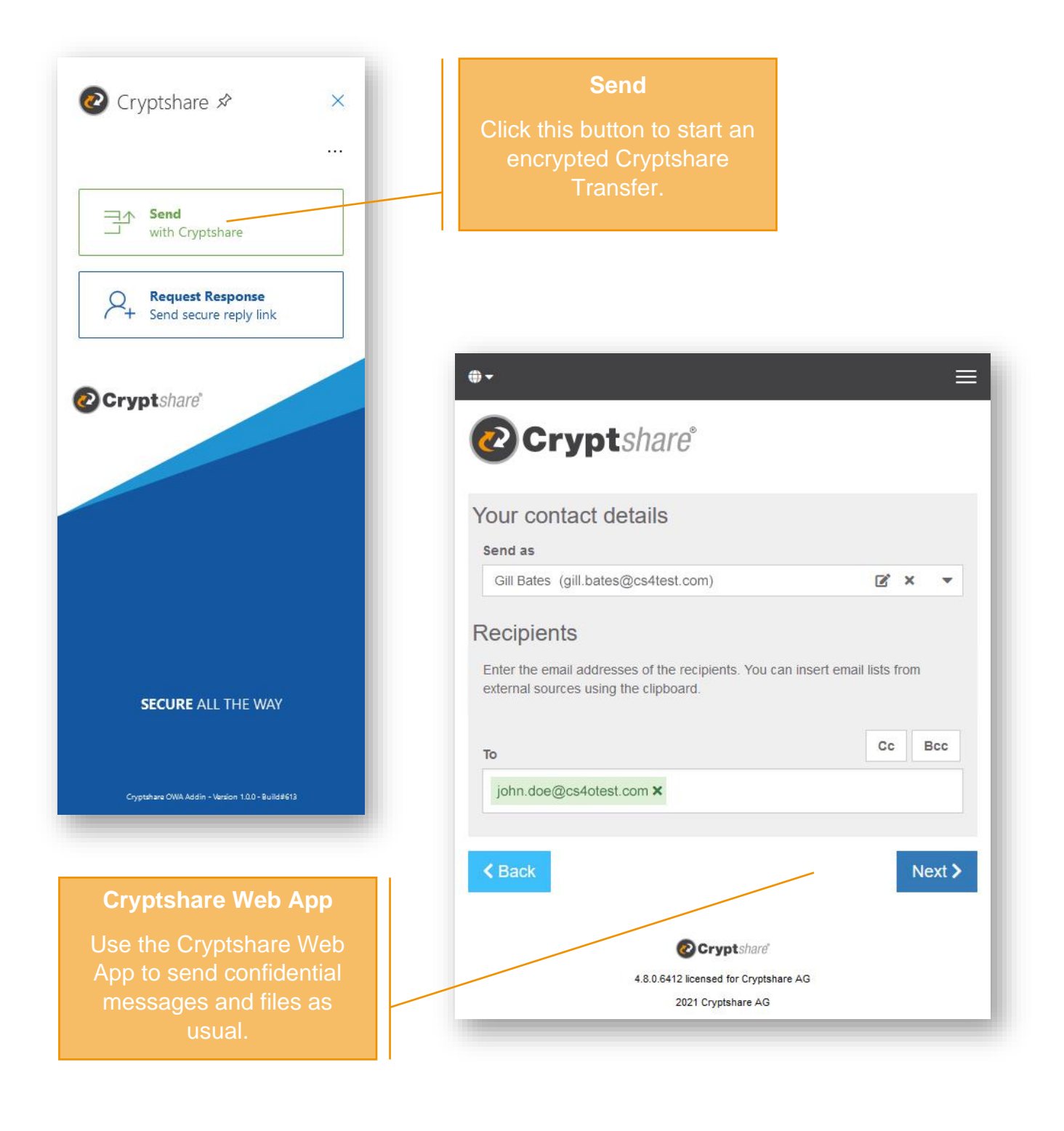

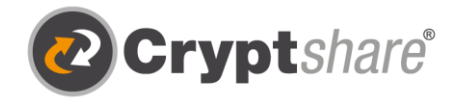

#### Video tutorials and further information:

- <u>Cryptshare YouTube Channel</u>
- Cryptshare Wiki

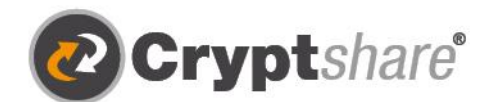

Microsoft

SUSE

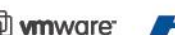

Our thanks to

mware MCL

Cryptshare AG Schwarzwaldstr. 151 79102 Freiburg Germany

Phone: +49 761 / 38913-0 Email: info@cryptshare.com Web: www.cryptshare.com

Register Court Freiburg, HRB 6144 CEO: Dominik Lehr Chairman: Niklas Brask VAT-ID: DE812922179

© Cryptshare AG

- 🤒 Secure email
- 1 Secure File Transfer
- Compliance
- () Integrations and Automation